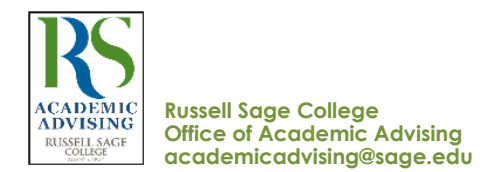

# **STUDENT STEPS** TO PREPARE FOR ADVISING & REGISTRATION

## STUDENTS COMPLETE THE STEPS BELOW IN STUDENT PLANNING PRE-CONTACT WITH THEIR FACULTY ADVISOR (MAJOR).

#### 1. Students go to passport.sage.edu - SELF SERVICE - STUDENT PLANNING

- → View your degree requirements in MY PROGRESS
  - Review academic Information in **My Progress** to identify General Education & Major courses needed
  - Review the departmental suggested program of study in the Undergraduate Catalog (catalog.sage.edu)
  - Scroll to a Section or requirement that has the ^ 0 of 1 Completed notation. In this section, click on the Search button. A list of
  - all approved courses for this requirement will appear. \*\*Use the Term filter to select/plan class sections (by term).

#### → In the PLAN & SCHEDULE screen > Term

- Search the course schedule using the Search bar or use the Course Catalog module.
- View course descriptions & section meeting times for the upcoming registration term.
- Class information: Undergraduate Level = 100-400 classes; Graduate Level = 500-900 classes
- Plan (place) 4-5 class sections and 2-3 alternatives on the Plan & Schedule calendar screen in Student Planning
- Contact/email your Faculty Advisor (major) to arrange an advising meeting.
- Faculty Advisor (major) name & contact information is listed on the My Progress screen Show Program Notes link.

## 2. CONTACT YOUR FACULTY ADVISOR (MAJOR)

When step # 1 is completed, the student Emails their Faculty Advisor (major) to arrange an advising meeting.

• Faculty Advisor (major) name & contact information is listed on the My Progress -click on the Show Program Notes link.

## NOTES for ADVISING DISCUSSIONS & MEETINGS (checklist)

- Progress in your current courses including advisory course grades and comments
- View major and general education requirements using My Progress
- Graduation timeline: are you on track?
- · Career and internship plans
- View your planned class sections & finalize your class list for upcoming registration
- Faculty Advisor (major) "clears" RSC UG Day student. (Also called, advisement completed).

## 4. REGISTRATION

\*Timely registration will ensure that you get the classes you need and want - see the Registration Timeline. \*UG Day Students must be cleared by their Faculty Advisor (major) to be eligible for Registration.

- UG Day Registration Days & Times are by Student Class Level: <u>www.sage.edu/academics/registrar/registration-timeline/</u>
- Student completes their Registration in Plan & Schedule by clicking on the blue Register button.
- You will see that your Planned Sections become  $\rightarrow$  Registered Sections. Green checkmark = enrolled in the class.
- If a class section is full or closed go on the Waitlist. (Click on the blue Waitlist button).
- Important verify Registration status: click on the PRINT button to see a list of your classes and <u>status</u>. (*Registered, but not started* = Enrolled in the class)

#### HELPFUL LINKS

- Academic Calendar: <u>www.sage.edu/academics/academic-calendars/</u>
- Catalog: <u>www.sage.edu/academics/courses-catalogs/</u>
- Passport: passport.sage.edu/login
- Registration Instructions Student Planning: www.sage.edu/academics/registration-instructions/
- Registration Timeline (Dates & Notes): www.sage.edu/academics/registrar/registration-timeline/